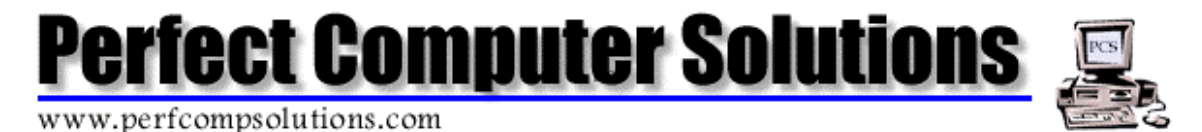

# **Staff Training Database – User Manual**

**PURPOSE:** This software package was created to maintain Staff records and their individual training. Staff member's personal information and specific training criteria can easily viewed at a glance.

**SUPPORT:** Please direct any technical questions, problems, comments or suggestions to: <u>techsupport@perfcompsolutions.com</u> or visit our website at <u>www.perfcompsolutions.com</u>

**SYSTEM REQUIREMENTS:** Microsoft Windows NT/95/98, and Microsoft Office 97 with Access. This software package was designed to be run at 800 x 600 resolution desktop size or larger. If the resolution size is any smaller (ie. 640 x 480), certain screens will not all fit on one display. Note: To change desktop settings, right click on an empty portion of the desktop, click properties, then click the "Settings" tab. This is where the desktop area can be changed to 800x600 or larger.

# **Staff Training Database – Table Of Contents**

| Section | Page |
|---------|------|
|         |      |

| Overview                   | 3  |
|----------------------------|----|
| Software Installation      | 4  |
| Staff Training - Main Menu | 5  |
| Staff Training Form        | 6  |
| Training Courses Form      | 10 |
| Staff Form                 | 13 |
| Reports Menu               | 16 |
| License Agreement          |    |

#### **OVERVIEW:**

This software package was created to maintain Staff records and their individual training. Staff member's personal information and specific training criteria can be easily viewed at a glance.

#### **Data Migration:**

Staff and Training Courses must be entered in to begin using the Staff Training Database. Microsoft Access can import data from other applications. Perfect Computer Solutions is not responsible for data that has been imported. We at Perfect Computer Solutions can offer the service of importing data, and it is recommended that if there is any data to be imported, Perfect Computer Solutions shall be the one to do this.

#### **Networks:**

Perfect Computer Solutions' Staff Training Database can be used over a network. Additional licenses can be purchase through Perfect Computer Solutions at a discounted rate. It is recommended that any network licenses be installed and setup by Perfect Computer Solutions. Perfect Computer Solutions is not responsible for other parties' network setup failure.

#### **Customization:**

Perfect Computer Solutions can modify this software package to fit any customized needs. Please contact Perfect Computer Solutions for any updates or changes desired.

## SOFTWARE INSTALLATION:

**NOTE:** Please read the software License Agreement which is located on the CD envelope before installing this software.

Once the License Agreement is read and accepted:

- 1. Please check the System Requirements section on Page 1 of this User Manual to make sure you have all necessary requirements to run this software.
- Open the envelope containing the Staff Training CD. Insert the Staff Training CD into the CD-ROM. This should AUTORUN. If it doesn't AUTORUN, double click on "My Computer" then double click the CD-ROM drive. Double click on the icon "Setup".
- 3. Follow Setup prompts to finish installing software.
- 4. If there are multiple user environments contact the system administrator. Each user must login and reinstall this software using the above procedures.
- 5. Reboot system.

If there are any problems regarding this installation, please contact Perfect Computer Solutions Tech Support at: (914)-255-8000

## **STAFF TRAINING - MAIN MENU:**

|                  |                 | Main Menu               | 1                       |               |
|------------------|-----------------|-------------------------|-------------------------|---------------|
| Software Develop | ment: Perfect C | omputer Solutions - www | v.perfcompsolutions.com | n - © 2000    |
|                  |                 |                         |                         |               |
| <b>3</b>         |                 |                         | <b>E</b>                | <b>₽</b>      |
| Staff Training   | Staff           | Training Courses        | Benorts Merry           | Evit Database |

Main Menu Options:

**Staff Training** - This section is where every Staff member has his or her own specific training record. Training for each individual Staff member can be added/deleted/modified/viewed.

Staff - This is where Staff is added/deleted/modified/searched.

Training Courses - This is where the training courses will be added/deleted/searched.

**Reports Menu** - All reports are generated from this section. (Staff List/Training Course List/Specific Training Lists/etc.)

Exit Database – This will exit the Staff Training Database to Windows.

### **STAFF TRAINING FORM:**

| ID 593           | Item Number      | Staff        | Traini    | ng .<br>Frain | Datal     | oase         |             |                 |              |       |
|------------------|------------------|--------------|-----------|---------------|-----------|--------------|-------------|-----------------|--------------|-------|
| Name: PCS        |                  |              | Juli 1    | -             | HRC-ID    |              | CourseTitle | Course          | Date         | Hours |
| Address1: 700 1  | N. Ohioville Rd. |              |           | - •           | E -       | Adolescent   | Development | AA061E          | 2/12/1999    | 2.00  |
| Address2         |                  |              |           |               |           |              |             |                 |              |       |
| City: New        | Paltz            | State NY Z   | Zip 12561 |               |           |              |             |                 |              |       |
| Phone: [914]     | -255-8000        | HRC Ext      |           |               |           |              |             |                 |              |       |
| Title:           |                  | Seniority    |           |               |           |              |             |                 |              |       |
| Supervisor:      |                  | SS# 123      | 3-45-6789 |               |           |              |             |                 |              |       |
| Pre-service:     | B.A.T.           | YD           | s 📃       | -             |           |              |             |                 |              |       |
| Airborne:        | BloodBorne       | A            | RT        |               |           |              |             |                 |              |       |
| Redbook          | FireX:           | Toxic        | :8:       |               |           |              |             |                 |              |       |
| FirstAid:        | CPR:             | CM           | PR        |               |           |              |             |                 |              |       |
| SuicidePreventio | α 📃 🤇            | MPR Refreshe | r. [      |               |           |              |             |                 |              |       |
| Searches:        |                  | Find         | ₽•        | R             | ecord: 14 | 2/1/1999 Sta | 1 + + + of  | 1<br>Mode: Edit | Total Hours: | 2.00  |
|                  | S                | earch Staff  | Exit      |               |           |              |             | J <u> </u>      | -            |       |
| Record: 14 4     |                  | 11 1+ of :   | 315       |               |           |              |             |                 |              |       |

Every Staff member has a training record. This is where all modifications of their training are made. A particular Staff member can be found by searching for them, or by using the record selectors, and his/her training record can be modified. There is a "View" mode and an "Edit" mode for displaying and modifying the training. Clicking this button will toggle to view or edit mode. NOTE: Modifications can be made to the Staff record in this form. Be careful not to overwrite any fields by accident. If this happens, hit the "Esc" key on the keyboard to undo any mistyped information.

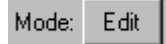

**VIEW MODE:** The view mode will only view the individual Staff record's training courses that were taken within the specified dates. ("StartDate" and "StopDate") To get to the "Edit" mode, Click the "View" button. NOTE: Training cannot be added in the "View" mode.

**EDIT MODE:** The edit mode will show all training that was taken for the individual Staff record. This mode will allow additions to the training courses taken. To get to the "View" mode, Click the "Edit" button. NOTE: Classes must be added in the "Training Courses" part of the database. Training cannot be added in the "View" mode.

**TOTAL HOURS:** In "View" mode the total hours will be from the specified dates ("StartDate" and "StopDate"). In edit mode, the total hours will be ALL hours of training. NOTE: If there are no training classes taken, there will be an #Error in "View" mode. This is normal.

| Pre-service:     | B.A.T:     | YDS             |
|------------------|------------|-----------------|
| Airborne:        | BloodBorne | ART             |
| Redbook          | FireX:     | Toxics:         |
| FirstAid         | CPR        | CMPR            |
| SuicidePreventio | n:         | CMPR Retresher: |
| Searches:        |            |                 |

**TRAINING DATES:** These training date fields cannot be edited. These are the latest (most recent) dates of training that were taken for each particular type of course. This quickly shows what training a Staff member may need to take, or when their last training dates were without having to scroll through them in "View" or "Edit" mode. These dates change when Training Courses are added or modified according to the Course grouping. (See Training Courses Form – Course Grouping)

**VIEWING STAFF:** To scroll through the records, the record selectors at the lower left hand side of the screen may be used by clicking on the buttons as follows:

|         | Re  | cord Selec | tors | s:                    |        |
|---------|-----|------------|------|-----------------------|--------|
| Record: | H ( | 1          |      | <b>▶</b> I <b>▶</b> * | of 315 |

PREVIOUS RECORD: Click (If this button is light gray, this means the form is already at the first record.)

NEXT RECORD: Click (If this button is light gray, this means the form is already at the last record.)

FIRST RECORD: Click

LAST RECORD: Click M

| HRC-ID | CourseTitle            | Course | Date      | Hours |
|--------|------------------------|--------|-----------|-------|
| 60     | Airborne               | AA     | 2/12/2000 | 1.00  |
| 18     | Adolescent Development | AA061E | 2/12/1999 | 2.00  |
| *      |                        |        |           |       |

**ADDING TRAINING COURSES:** To add a Training Course, make sure the mode is in "Edit", then go to a blank record in the course box which looks like:

This is where the HRC-ID must be chosen first. To do this, click on the button. Once the HRC-ID is chosen, the Course Title and Course will automatically be added. If this is not the right one, the HRC-ID can be re-chosen. If the HRC-ID is not there, the course must be added in the "Training Courses" section first. The Date and Hours need to be filled in after the course has been chosen. To move from field to field the "Enter" key or the "Tab" key on the keyboard can be used.

**EDITING TRAINING COURSES:** To edit an existing training course, the Staff Training form must be in "Edit" mode. The training courses can be scrolled through, and can be modified by choosing a new Course ID or clicking on the date or hours and typing in the new changes.

**ADDING STAFF:** Staff can be added into the database from this form by clicking on the **b** button on the lower left hand side of the screen located in the record selector box which looks like this:

Record: 14 4 1 + +1 +\* of 315

When adding Staff, the ID field will auto number to a new ID number. There is no need to add one manually. NOTE: It is recommended to add Staff members in the Staff section, and not from this Staff Training form.

**SEARCHING STAFF:** To search for a Staff member, click the "Search Staff" icon that says "Find". A Find dialog box will appear that looks like this:

| Find            |                                             | <u>? ×</u>          |
|-----------------|---------------------------------------------|---------------------|
| Find What:      | <b></b>                                     | Find Fir <u>s</u> t |
| Search:         | Al Match Case                               | End Next            |
| Matc <u>h</u> : | Any Part of Field Search Only Current Field | d Close             |

There are a few different ways to search:

Find What: This is where the search text is entered

Search: "All", "Up", and "Down" are the options. Searching will start on the current record. Example: If the form is on record number 100 out of 200 records, and "Up" is chosen, this will search through records 1-100. If "Down" is chosen, this will search through records 100-200. "All" will search all records from 1-200. This field is mainly used for speeding up searches and normally "All" is used unless there are thousands of records to search through.

Match: "Any Part of Field", "Whole Field", "Start of Field" are the options. Any Part of Field: This will find records if any part of the field matches what was typed in "Find What".

- Whole Field: This will find records with exactly what was typed in "Find What".
- **Start of Field:** This will find records that the field starts with what was typed in "Find What".

Examples: Using field "First Name:" and "Find What" as "john":

- **Any Part of Field** will find records containing "john" in the text; "Johnboy", "John", and "Johnny" would be found.
- Whole Field will find records only containing; "John" and nothing else. "Johnboy" would not be found because it does not match exactly.
- **Start of Field** will find records with the first letters starting with "john". "Johnboy", "John", and "Johnny" would all be found because they all start with "john".

- Search Only Current Field: Whatever field the cursor is on at the time will be searched if this item is checked. It will disregard all other fields. If the cursor is on the "First Name" field, it will only search through the first names on all records.
- Match Case: The text entered will match each letter by whether it is upper or lower case when searching. If "Johnny" is the search text, it will not find "johnny" because the lower case "j" does not match the upper case "J". Again, this check box is only used to speed up searching.
- **Find Next:** This is used to keep searching through the records if it has not completed searching all records and the specific record was not found. The search may find multiple records with the specified search criteria. Example: There are many people with the name John.

## TRAINING COURSES FORM:

| Staff Training Database<br>Training Courses |                   |
|---------------------------------------------|-------------------|
| Course ID:                                  | "+"<br>Add Course |
| Couse Number: AM001A Course Grouping: 3     |                   |
|                                             | Delete Course     |
|                                             | Search Courses    |
|                                             | <b>Q</b> *        |
|                                             | Exit              |
| scord: 14 - 1 > > > > 66 64                 |                   |

**COURSE GROUPING:** Course Grouping is very important. Each Training Course must be grouped by the appropriate Course Grouping number. Reason: There may be 10 different Courses that are considered "First Aid", the only way of telling what dates the last "First Aid" Course was taken would be by the Course Grouping. It is important to categorize them appropriately.

**ADDING COURSES:** To add a Course, either click on "Add Course" which is represented by the "+" icon, or click the ▶★ button on the lower left hand side of the screen located in the record selector box which looks like this:

When adding Courses, the ID field will auto number to a new ID number. There is no need to add one manually.

**VIEWING COURSES:** To scroll through the records the record selectors may be used by clicking on the buttons as follows:

| Record Selectors:                                                                              |
|------------------------------------------------------------------------------------------------|
| Record: 1 1 + 1 + of 315                                                                       |
| PREVIOUS RECORD: Click (If this button is light gray, this means the form is                   |
| NEXT RECORD: Click $\blacktriangleright$ (If this button is light gray, this means the form is |
| already at the last record.)                                                                   |
| FIRST RECORD: Click                                                                            |
| LAST RECORD: Click                                                                             |

**DELETING COURSES:** To delete a Course, click the "Delete Course" icon that is represented by the picture of a "garbage can". WARNING: Once a Course is deleted, there is no way of retrieving the information back again. There will be extra prompt to make sure this is what was wanted. Click "OK" to delete, or "Cancel" to exit deleting process. NOTE: It is a good procedure to backup important files daily or more often if necessary. It is better to be safe than sorry!

**EDITING EXISTING COURSES:** To edit a Course record, first find the Course (See "Searching Staff ") that needs to be changed, then make any necessary changes to the fields.

**SEARCHING COURSES:** To search for a Course, click the "Search Courses" icon that says "Find". A Find dialog box will appear that looks like this:

| Find            |                                             | ? ×        |
|-----------------|---------------------------------------------|------------|
| Find What:      | [                                           | Find Firgt |
| Search:         | Al Match Case                               | End Next   |
| Matc <u>h</u> : | Any Part of Field Search Only Current Field | close      |

There are a few different ways to search:

Find What: This is where the search text is entered

Search: "All", "Up", and "Down" are the options. Searching will start on the current record. Example: If the form is on record number 100 out of 200 records, and "Up" is chosen, this will search through records 1-100. If "Down" is chosen, this will search through records 100-200. "All" will search all records from 1-200. This field is mainly used for speeding up searches and normally "All" is used unless there are thousands of records to search through.

Match: "Any Part of Field", "Whole Field", "Start of Field" are the options.

Any Part of Field: This will find records if any part of the field matches what was typed in "Find What".

- Whole Field: This will find records with exactly what was typed in "Find What".
- **Start of Field:** This will find records that the field starts with what was typed in "Find What".

Examples: Using field "Course Title:" and "Find What" as "pre": Any Part of Field will find records containing "pre" in the text;

"Pre-service", "pressure", and "preservice" would be found.

Whole Field will find records only containing; "pre". Nothing else. "Pre-service" would not be found because it does not match exactly.

Start of Field will find records with the first letters starting with "pre". "Pre-service" would probably be the only one found because this may be the only field that starts with "pre".

- Search Only Current Field: Whatever field the cursor is on at the time will be searched if this item is checked. It will disregard all other fields. If the cursor is on the "Course Title" field, it will only search through the first names on all records.
- Match Case: The text entered will match each letter by whether it is upper or lower case when searching. If "Johnny" is the search text, it will not find "johnny" because the lower case "j" does not match the uppercase "J". Again, this check box is only used to speed up searching.
- **Find Next:** This is used to keep searching through the records if it has not completed searching all records and the specific record was not found. The search may find multiple records with the specified search criteria. Example: There are many courses with the letters "pre" in them.

**EXIT:** This will Exit to the Main Menu.

## **STAFF FORM:**

| ID: 595                                    |                                                |                                                   | .*.       |
|--------------------------------------------|------------------------------------------------|---------------------------------------------------|-----------|
| First Name: TEST<br>Last Name: Address1:   | Title:<br>Supervisor:                          | C Current Staff<br>C Permanent<br>C Peace Officer | Add Sta   |
| Address2:                                  |                                                | C CDL                                             | Delete St |
| City:<br>Iome Phone:<br>SS#:<br>Ethnicity: | State: Zip:<br>HRC Extension:<br>Date Of Bith: |                                                   | End       |
| Item Number.                               | Senior Date:                                   |                                                   | Search 5  |
| Notes:                                     |                                                |                                                   | Exit      |

**ADDING STAFF:** To add a Staff member, either click "Add Staff" which is represented by the "+" icon, or click the **b** button on the lower left hand side of the screen located in the record selector box which looks like this:

When adding Staff, the ID field will auto number to a new ID number. There is no need to add one manually.

**VIEWING STAFF:** To scroll through the records the record selectors may be used by clicking on the buttons as follows:

| Record Selectors:                                                                                          |
|----------------------------------------------------------------------------------------------------|
| Record: 1 1 1 1 1 315                                                                                      |
| PREVIOUS RECORD: Click (If this button is light gray, this means the form is already at the first record.) |
| NEXT RECORD: Click (If this button is light gray, this means the form is already at the last record)       |
| FIRST RECORD: Click                                                                                        |
| LAST RECORD: Click M                                                                                       |

**DELETING STAFF:** To delete a Staff member, click the "Delete Staff" icon that is represented by the picture of a "garbage can". WARNING: Once a Staff member is deleted, there is no way of retrieving the information back again. So be certain about this. There will be extra prompt to make sure this is what was wanted. Click "OK" to delete, or "Cancel" to exit deleting process. NOTE: It is a good procedure to backup important files daily or more often if necessary. It is better to be safe than sorry!

**EDITING EXISTING STAFF:** To edit a Staff record, first find the Staff member (See "Searching Staff") that needs to be changed, then make any necessary changes to the fields.

**SEARCHING STAFF:** To search for a Staff member, click the "Search Staff" icon that says "Find". A Find dialog box will appear that looks like this:

| Find       |                                         | <u>? ×</u>          |
|------------|-----------------------------------------|---------------------|
| Find What: | [                                       | Find Firgt          |
| Search:    | Al Match Case                           | End Next            |
| Match:     | Any Part of Field Search Only Current F | etted<br>ield Close |

There are a few different ways to search:

Find What: This is where the search text is entered.

- Search: "All", "Up", and "Down" are the options. Searching will start on the current record. Example: If the form is on record number 100 out of 200 records, and "Up" is chosen, this will search through records 1-100. If "Down" is chosen, this will search through records 100-200. "All" will search all records from 1-200. This field is mainly used for speeding up searches and normally "All" is used unless there are thousands of records to search through.
- Match: "Any Part of Field", "Whole Field", "Start of Field" are the options.
  - Any Part of Field: This will find records if any part of the field matches what was typed in "Find What".
  - Whole Field: This will find records with exactly what was typed in "Find What".
  - **Start of Field:** This will find records that the field starts with what was typed in "Find What".
  - Examples: Using field "First Name:" and "Find What" as "john": Any Part of Field will find records containing john in the text; "Johnboy", "John", and "Johnny" would be found.
    - Whole Field will find records only containing; "John". Nothing else. "Johnboy" would not be found because it does not match exactly.
    - Start of Field will find records with the first letters starting with "john". Johnboy, "John", and "Johnny" would all be found because
      - they all start with "john".

- Search Only Current Field: Whatever field the cursor is on at the time will be searched if this item is checked. It will disregard all other fields. If the cursor is on the "First Name" field, it will only search through the first names on all records.
- Match Case: The text entered will match each letter by whether it is upper or lower case when searching. If "Johnny" is the search text, it will not find "johnny" because the lower case "j" does not match the uppercase "J". Again, this check box is only used to speed up searching.
- **Find Next:** This is used to keep searching through the records if it has not completed searching all records and the specific record was not found. The search may find multiple records with the specified search criteria.

Example: There are many people with the name "John".

**EXIT:** This will Exit to the Main Menu.

#### **REPORTS MENU:**

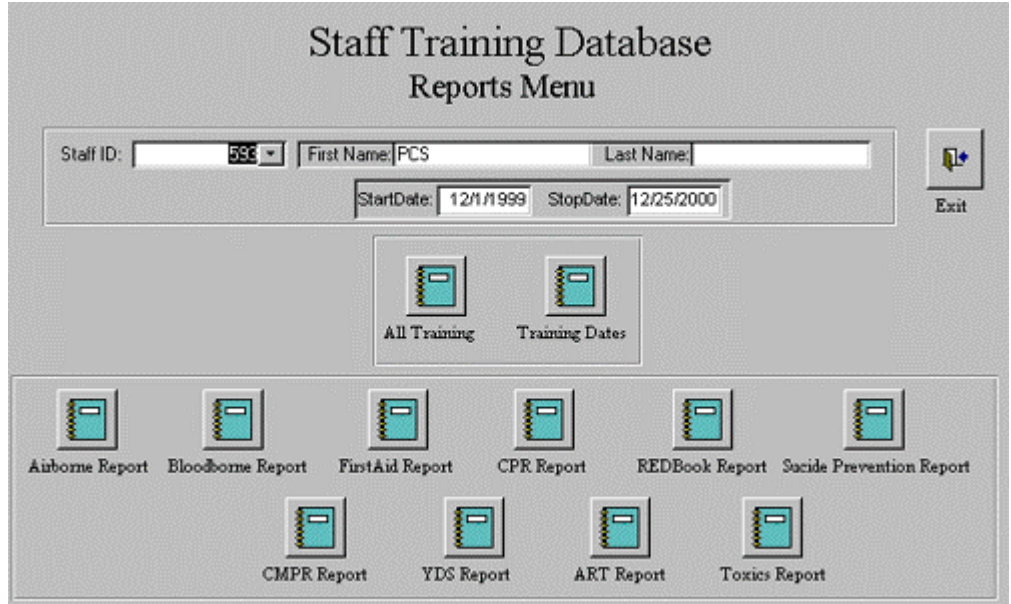

NOTE: All reports will show a preview before printing.

All Training Report: The "All Training" report will show all training of the current Staff member chosen on this form. To choose a new Staff member, Click on the I of the "Staff ID" field and choose out of the list of Staff.

**Training Dates Report:** The "Training Dates" report will show all training of the current Staff member chosen on this form between the dates specified in "StartDate" and "StopDate". To choose a new Staff member, Click on the 🔹 of the "Staff ID" field and choose out of the list of Staff.

Airborne Report: The "Airborne Report" report will list all Staff members and when their lastest (most recent) Airborne Course was taken.

**Bloodborne Report:** The "Bloodborne Report" " report will list all Staff members and when their latest (most recent) Bloodborne Course was taken.

**FirstAid Report:** The "FirstAid Report" report will list all Staff members and when their latest (most recent) FirstAid Course was taken.

**CPR Report:** The "CPR Report" " report will list all Staff members and when their latest (most recent) CPR Course was taken.

**REDBook Report:** The "Training Dates" " report will list all Staff members and when their latest (most recent) REDBook Course was taken.

**Suicide Prevention Report:** The "Training Dates" " report will list all Staff members and when their latest (most recent) Suicide Prevention Course was taken.

**CMPR Report:** The "Training Dates" " report will list all Staff members and when their latest (most recent) CMPR Course was taken.

**YDS Report:** The "Training Dates" " report will list all Staff members and when their latest (most recent) YDS Course was taken.

**ART Report:** The "Training Dates" report will list all Staff members and when their latest (most recent) ART Course was taken.

**Toxics Report:** The "Training Dates" report will list all Staff members and when their latest (most recent) Toxics Course was taken.

**Staff Report:** The "Staff Report" will list all Staff members in the database.

**EXIT:** This will Exit to the Main Menu.

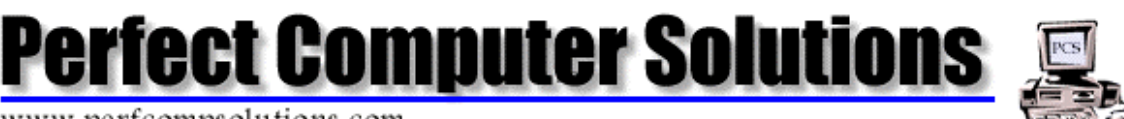

www.perfcompsolutions.com

#### LICENSE AGREEMENT

CAREFULLY READ ALL THE TERMS AND CONDITIONS OF THIS AGREEMENT PRIOR TO OPENING THIS DISC PACKET. OPENING THIS DISC PACKET INDICATES YOUR ACCEPTANCE OF THESE TERMS AND CONDITIONS.

If you do not agree with these terms and conditions return the unopened disc packet and the other components of this product to the place of purchase and your money will be refunded. No refunds will be given for products that have an opened disc packet or missing components. 1. LICENSE: You have the non-exclusive right to use the enclosed program. This program can only be used on a single computer. You may physically transfer the program from one computer to another provided that the program is used on only one computer at a time. You may not electronically transfer the program from one computer to another over a network. You may not distribute copies of the program or documentation to others. You may not modify or translate the program or related documentation without the prior written consent of Perfect Computer Solutions , YOU MAY NOT USE, COPY, MODIFY OR TRANSFER THE PROGRAM OR DOCUMENTATION, OR ANY COPY EXCEPT AS EXPRESSLY PROVIDED IN THIS AGREEMENT.

2. BACKUP AND TRANSFER: You may make one (1) copy of the program solely for backup purposes. You must reproduce and include the copyright notice on the backup copy. You may transfer and license the product to another party if the other party agrees to the terms and conditions of this Agreement and completes and returns a Registration Card to Perfect Computer Solutions. If you transfer the program, you must at the same time transfer documentation and backup copy or transfer the documentation and destroy the backup copy.

3. COPYRIGHT: The program and its related documentation are copyrighted. You may not copy the program or its documentation except for backup purposes, and to load the program into the computer as part of executing the program. All other copies of the program and its documentation are in violation of this Agreement.

4. TERM: This license is effective until terminated. You may terminate it by destroying the program and documentation and all copies thereof. This license will also terminate if you fail to comply with any terms or condition of this Agreement. You agree, upon such termination, to destroy all copies of the program and documentation.

5. LIMITED WARRANTY: THE PROGRAM IS PROVIDED "AS IS" WITHOUT WARRANTY OF ANY KIND. THE ENTIRE RISK AS TO THE RESULT AND PERFORMANCE OF THE PROGRAM IS ASSUMED BY YOU. SHOULD THE PROGRAM PROVE DEFECTIVE, YOU (AND NOT PERFECT COMPUTER SOLUTIONS OR ITS DEALERS) ASSUME THE ENTIRE COST OF ALL NECESSARY SERVICING, REPAIR, OR CORRECTION, FURTHER, PERFECT COMPUTER SOLUTIONS DOES NOT WARRANT, GUARANTEE, OR MAKE ANY REPRESENTATIONS REGARDING THE USE OF OR THE RESULT OF THE USE OF THE PROGRAM IN TERMS OF CORRECTNESS, ACCURACY, RELIABILITY, CURRENTNESS OR OTHERWISE, AND YOU RELY ON THE PROGRAM AND RESULTS SOLELY AT YOUR OWN RISK.

Perfect Computer Solutions does warrant to the original licensee that the disc(s) on which the program is recorded be free from defects in materials and workmanship under normal use and service for a period of ninety (90) days from the date of delivery as evidenced by a copy of your receipt. Perfect Computer Solutions' entire liability and your exclusive remedy shall be replacement of the disc not meeting Perfect Computer Solutions' Limited Warranty and which is returned to Perfect Computer Solutions with a copy of your receipt. If failure of the disc has resulted from accident, abuse, or misapplication of the product, then Perfect Computer Solutions shall have no responsibility to replace the disc under this Limited Warranty. THE ABOVE IS THE ONLY WARRANTY OF ANY KIND, EITHER EXPRESSED OR IMPLIED THAT IS MADE BY PERFECT COMPUTER SOLUTIONS ON THIS PERFECT COMPUTER SOLUTIONS PRODUCT. THE WARRANTIES OR MERCHANTABILITY AND FITNESS FOR A PARTICULAR PURPOSE ARE HEREBY DISCLAIMED BY PERFECT COMPUTER SOLUTIONS AND ALL OTHER PARTIES INVOLVED IN THE CREATION, PRODUCTION, OR DELIVERY OF THIS PROGRAM. THIS WARRANTY GIVES YOU SPECIFIC LEGAL RIGHTS AND YOU MAY ALSO HAVE OTHER RIGHTS THAT VARY FROM STATE TO STATE

NEITHER PERFECT COMPUTER SOLUTIONS NOR ANYONE ELSE WHO HAS BEEN INVOLVED IN THE CREATION, PRODUCTION, OR DELIVERY OF THIS PROGRAM SHALL BE LIABLE FOR ANY DIRECT, INDIRECT, CONSEQUENTIAL, OR INCIDENTAL DAMAGES ARISING OUT OF THE USE. THE RESULTS OF THE USE. OR INABILITY TO USE SUCH PRODUCT EVEN IF PERFECT COMPUTER SOLUTIONS HAS BEEN ADVISED OF THE POSSIBILITY OF SUCH DAMAGES OR CLAIM. SOME STATES DO NOT ALLOW THE EXCLUSION OR LIMITATION OF LIABILITY FOR CONSEQUENTIAL OR INCIDENTAL DAMAGES, SO THE ABOVE LIMITATION MAY NOT APPLY TO YOU. 6. MISC: This License Agreement shall be governed by the laws of the State of New York and shall insure to the benefit of Perfect Computer Solutions, its successors, administrators, heirs, and assigns.

7. ACKNOWLEDGEMENT: YOU ACKNOWLEDGE THAT YOU HAVE READ THIS AGREEMENT, UNDERSTAND IT, AND AGREE TO BE BOUND BY ITS TERMS AND CONDITIONS. YOU ALSO AGREE THAT THIS AGREEMENT IS THE COMPLETED AND EXCLUSIVE STATEMENT OF AGREEMENT BETWEEN THE PARTIES AND SUPERCEDES ALL PROPOSALS OR PRIOR AGREEMENT, VERBAL OR WRITTEN, AND ANY OTHER COMMUNICATIONS BETWEEN THE PARTIES RELATING TO THE SUBJECT MATTER OF THIS AGREEMENT.

Should you have any questions concerning this Agreement, please contact in writing:

Perfect Computer Solutions 700 N Ohioville Rd.

New Paltz, NY 12561 Or via E-Mail: techsupport@perfcompsolutions.com